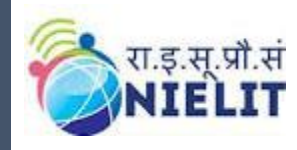

### **Student Manual**

#### NIELIT UP SKILLHUB SCHEME

# Student Manual for Registration on NIELIT Skill Hub Portal नाइलिट स्किल हब पोर्टल पर छात्र पंजीकरण उपयोगकर्ता पुस्तिका

Version 22.0914

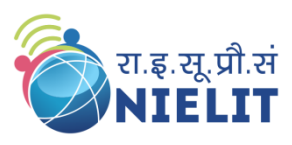

National Institute of Electronics and Information Technology An Autonomous Scientific Institution under Ministry of Electronics and Information Technology, Government of India

#### NIELIT GORAKHPUR

Deoria Road, Gorakhpur, Uttar Pradesh, 273010 Mb: 8317093894 Email: gorakhpur@nielit.gov.in

#### NIELIT LUCKNOW

Vibhuti Khand,Gomti Nagar, Lucknow - 226010 Phone: 91 - 522 - 2720590 E-mail: lucknow@nielit.gov.in

### Registration Procedure Flow Diagram for Student छात्र के लिए पंजीकरण प्रक्रिया प्रवाह आरेख

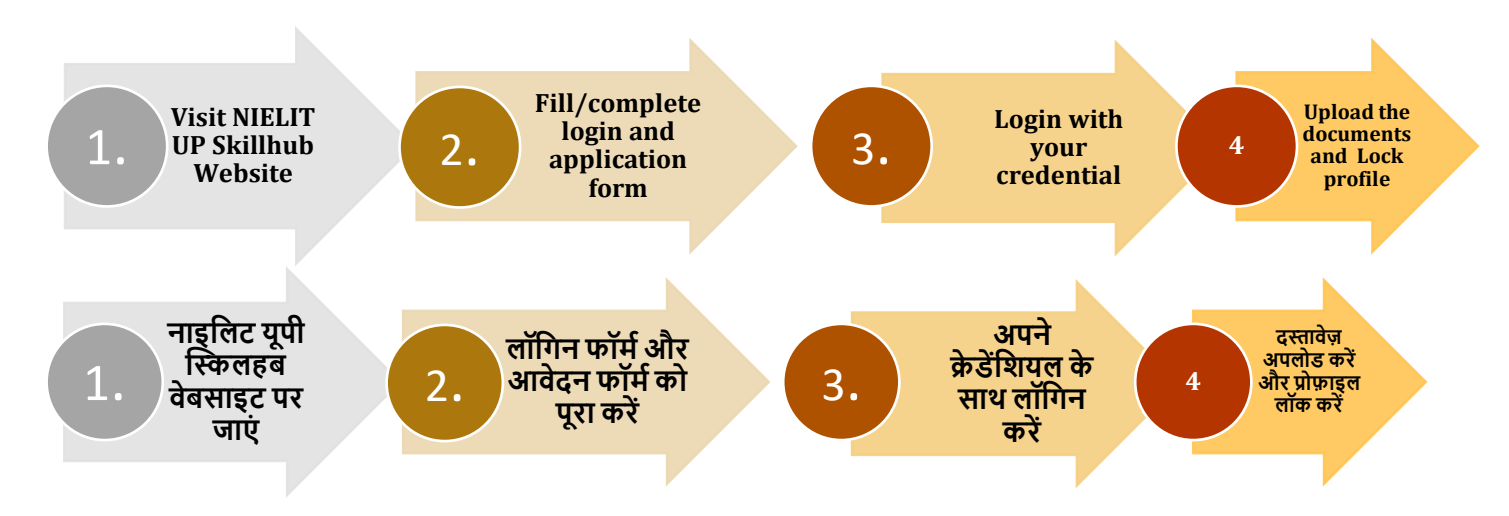

## Registration Procedure / पंजीकरण प्रक्रिया

 Visit the website <u>https://nielitup.in/</u> (Recommended browser :Mozilla Firefox browser) वेबसाइट https://nielitup.in/ पर जाएं (अनुशंसित ब्राउज़र: मोज़िला फ़ायरफ़ॉक्स ब्राउज़र)

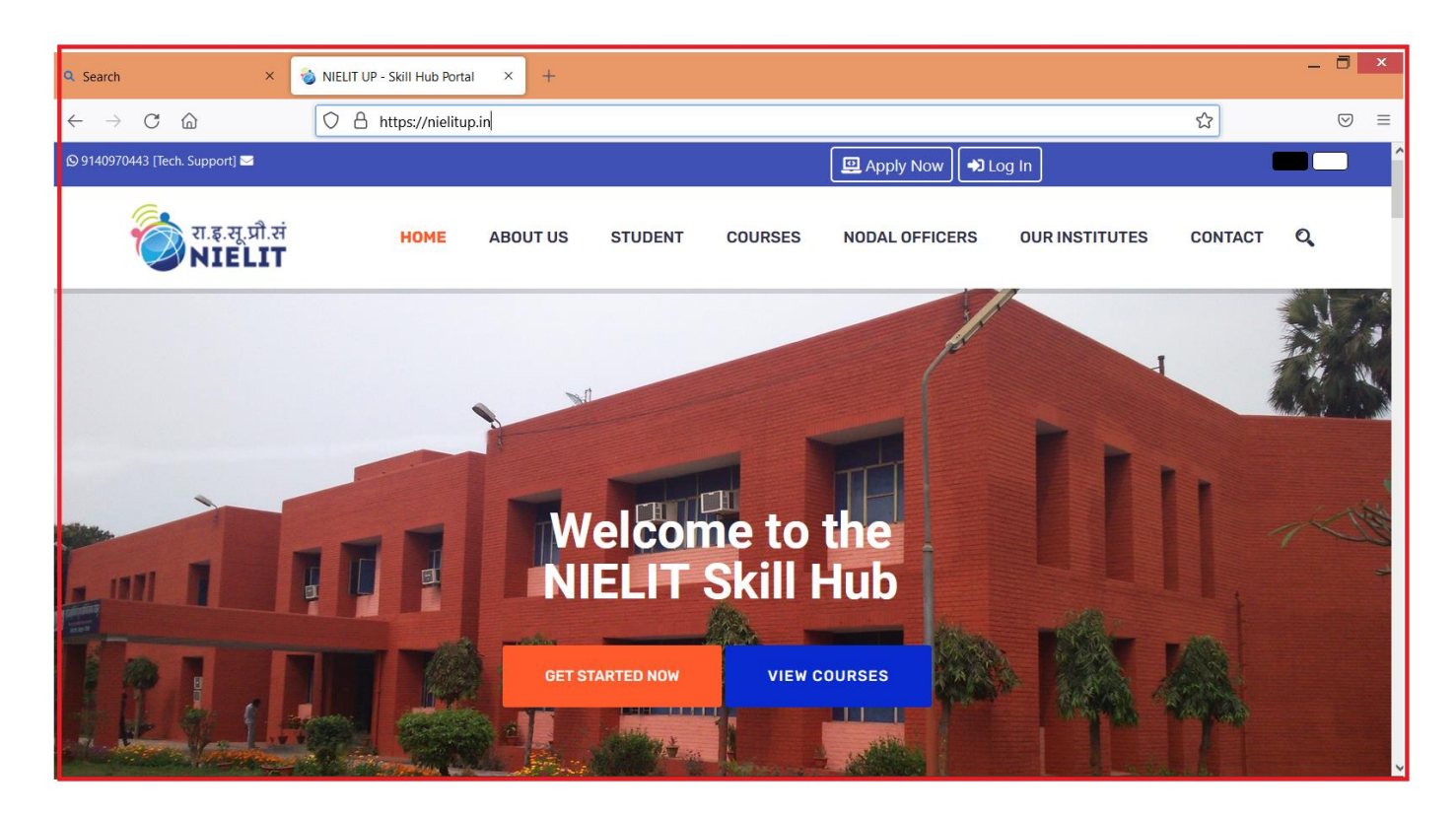

2. For new user registration, click on "**Apply Now**" button available on top of the window. नए उपयोगकर्ता पंजीकरण के लिए, विंडो के शीर्ष पर उपलब्ध " **Apply Now** " बटन पर क्लिक करें।

| ← → C @ D A https://nielitup.in/index.php | ☆ | $\bigtriangledown$ = |
|-------------------------------------------|---|----------------------|
| © 9140970443 [Tech. Support] ≅            |   |                      |

- 3. Student Registration Form window would appear, in which the following steps would be followed:
  - a. Select "Through Institute" in "Course Applying as"
  - b. Select your Institute's State
  - c. Select your Institution's District
  - d. Select your Institution's Name
  - e. Select the desired course from "Available Courses" dropdown menu.
  - f. Select the preferred batch from "Available Batches" dropdown menu.

छात्र पंजीकरण फॉर्म विंडो दिखाई देगी, जिसमें निम्नलिखित चरणों का पालन किया जाएगा:

- a. "पाठ्यक्रम के रूप में आवेदन" के ड्रॉपडाउन मेनू के तहत "संस्थान के माध्यम से" चुनें।
- b. अपना संस्थान का राज्य चुनें।
- c. अपना "संस्था का जिला" चुनें।
- d. अपने संस्थान का नाम चुनें।
- e. "Available Courses" ड्रॉपडाउन मेनू से वांछित पाठ्यक्रम का चयन करें।
- f. "Available Batches" ज़्रींपडाउन मेनू से पसंदीदा बैच का चयन करें।

| Student Registration Form              |              |                              |                                |  |  |
|----------------------------------------|--------------|------------------------------|--------------------------------|--|--|
| Course & Login Details [Step 1 of 3] 🗸 | Profile Deta | ils [Step 2 of 3]            | Preview & Submit [Step 3 of 3] |  |  |
| Course Details / पाठ्यक्रम विवरण       |              |                              |                                |  |  |
| Course Applying As *                   |              | Institute's State *          |                                |  |  |
| Through Institute                      |              | Uttar Pradesh                |                                |  |  |
| Institute's District*                  |              | Institute's Name*            |                                |  |  |
| Gorakhpur                              |              | SH2022100 - NIELIT Gorakhpur |                                |  |  |
| Available Courses *                    |              | Available Batches*           |                                |  |  |
| SHI002 - Digital Marketing             |              | 2022-08-15 [ 10:00 AM - 12:0 | 0 PM ]                         |  |  |

The address of selected Institute would appear in the bottom section. Select "Course Fee will be paid by" from available options as "Institute" or "Self".
 चयनित संस्थान का पता नीचे के भाग में दिखाई देगा। "Course Fee will be paid by" के ड्रॉपडाउन

| Institute Details / संस्थान विवरण          |                                                                                |  |  |  |  |
|--------------------------------------------|--------------------------------------------------------------------------------|--|--|--|--|
| Institute's Address                        |                                                                                |  |  |  |  |
| NIELIT Gorakhpur, MMMUT                    | NIELIT Gorakhpur, MMMUT Campus, Deoria Road, Gorakhpur, Uttar Pradesh - 273010 |  |  |  |  |
| Institute's Incharge Name                  | Institute's Incharge Name                                                      |  |  |  |  |
| Dr. A.K.D. Dwivedi, Executive Director, Mo |                                                                                |  |  |  |  |
| Institute's Contact Person                 |                                                                                |  |  |  |  |
| , Mo 8317093894                            |                                                                                |  |  |  |  |
| Course Fee will be paid by? *              |                                                                                |  |  |  |  |
| Institute                                  |                                                                                |  |  |  |  |

मेनू के तहत "संस्थान" या "स्वयं" का चयन करें।

- 5. Enter your valid Email address in the Login details option, which will have the following steps:
- Email Address
- Write Student Full Name [As per class 10th certificate]
- Login Password
- Confirm Login Password (Read carefully about Password Policy before creating password) After completing the above steps, Click on "**Next**" button to continue.

लॉगिन विवरण विकल्प में अपना वैध ईमेल पता दर्ज करें, जिसमें निम्नलिखित चरण होंगे:

- ईमेल पता
- छात्र का पूरा नाम लिखें [कक्षा 10 वीं के प्रमाण पत्र के अनुसार]
- लॉगिन पासवर्ड
- लॉगिन पासवर्ड की पृष्टि करें

(पासवर्ड बनाने से पहले पासवर्ड नीति के बारे में ध्यान से पढ़ें)

उपरोक्त चरणों को पूरा करने के बाद, जारी रखने के लिए " Next " बटन पर क्लिक करें।

| Login Details / लॉगिन विवरण                                                                                                    |                                                                                                    |
|----------------------------------------------------------------------------------------------------|----------------------------------------------------------------------------------------------------|
| Email Address*<br>ajay.verma@nielit.gov.in                                                                                                    |                                                                                                    |
| Your Full Name[As per class 10th certificate]*           Shri         Ajay Verma                                                                                                    |                                                                                                    |
| Login Password                                                                                                    | Confirm Login Password                                                                                                    |
| Password Policy - The password must follow the below instructions:                                                                                                    |                                                                                                    |
| The password must have 8-20 characters, at least one lower case alphabet (a-z<br>least one non alpha-numeric character(@,#,\$,%)/ पासवर्ड में 8-20 अक्षर होने चार्ग<br>कम से कम एक संख्यात्मक अंक (0-9), कम से कम एक गैर अल्फा-न्यूमेरिक कैरेक्टर ()@,#,\$ | :), at least one upper case alphabet (A-Z), at least one numeric digit (O-9), at<br>हेए, कम से कम एक लोअर केस अल्फाबेट (a-z), कम से कम एक अपर केस अल्फाबेट (A-Z),<br>, <mark>%</mark> |
|                                                                                                    | Next->                                                                                                    |

6. Email verification window would appear, Enter the One Time Password (OTP) which has been sent on your email id and click on "Next" button. अगले चरण में, एक "ईमेल सत्यापन" विंडो दिखाई देगी। वन टाइम पासवर्ड (ओटीपी) दर्ज करें जो आपकी ईमेल आईडी पर भेजा गया है और "Next " बटन पर क्लिक करें।

| NIELIT UP - Email Verification                                                            |        |
|-------------------------------------------------------------------------------------------|--------|
|                                                                                           |        |
| Attempt 1 of 3 :                                                                          |        |
| The One Time Password (OTP) has been sent on your email id <b>ajay.********iit.gov.in</b> |        |
| E-mail OTP *                                                                              |        |
| Enter Email OTP<br>XXXXXX                                                                 | \$     |
|                                                                                           | Next-> |

 Student Registration Form Profile Details [Step 2 of 3] would appear and submit the following details. Click on" Next" button after entering all details. छात्र पंजीकरण फॉर्म प्रोफाइल विवरण [चरण 2 का 3] दिखाई देगा। निम्नलिखित सभी विवरण दर्ज करने के बाद "Next" बटन पर क्लिक करें।

Mobile number 1 Mobile number 2 (Optional, if any) Father's Name **Mother's Name** Nationality DOB Gender Category Religion PH (Divyang) category? **Marital Status** EWS [Yes/No] Ex - Serviceman [Yes/No] Aadhar No. Postal / ZIP code House No/Village/Landmark in Address field **Highest Qualification** Highest Qualification Status [Passed/Appearing] Name of college / University of Highest Qualification **Organization Name** and **Designation**. [If any, Optional]

| Applicant's Contact Details / आवेदक का संपर्क विवरण                           |                                |           |                                               |    |  |
|-------------------------------------------------------------------------------|--------------------------------|-----------|-----------------------------------------------|----|--|
| Mobile Number 1/ मोबाइल नंबर 1*                                               |                                | Mobile N  | lumber 2 (Optional)/ मोबाइल नंबर 2 (वैकल्पिक) |    |  |
| +91 9140970XXX                                                                |                                | +91       | Enter your valid mobile number2               | \$ |  |
| Applicant's Personal Details / आवेदक का व्यक्ति                               | त्तगत विवरण                    |           |                                               |    |  |
| Kind Attention :- Please fill the details as per your certificate, it will be | e printed in your certificate. |           |                                               |    |  |
| Father's Name / पिता का नाम *                                                 |                                | Mother's  | Name / माता का नाम *                          |    |  |
| Shri Ramesh Kumar                                                             |                                | Smt.      | Reeta Devi                                    |    |  |
| Nationality / राष्ट्रीयता *                                                   |                                | Date of E | Sirth / जन्म की तारीख *                       |    |  |
| Indian                                                                        |                                | 08/19/    | 1998                                          |    |  |
|                                                                               |                                | Gender /  | लिंग *                                        |    |  |
|                                                                               |                                | 🔵 Ma      | le 🔵 Female 🔵 Other                           |    |  |

| Caste Category / जाति श्रेणी *                                                                           | Religion / धर्म *                                      |
|----------------------------------------------------------------------------------------------------|--------------------------------------------------------|
| General OBC SC ST                                                                                        | Hindu Muslim Sikh Christian Other                      |
| Do you belong PH (Divyang) category? / क्या आप पीएच (दिव्यांग) श्रेणी से संबंधित                         | Marital Status / वैवाहिक स्थिति *                      |
|                                                                                                    | Single Married Divorced Widowed Others                 |
|                                                                                                    | EWS / ईडब्ल्यूएस *                                     |
|                                                                                                    | Yes No                                                 |
| Ex - Serviceman / भूतपूर्व सैनिक *                                                                       | Aadhaar Number / आधार संख्या *                         |
| Yes No                                                                                                   | 123412341234                                           |
| Applicant's Postal Address Details / आवेटक का डाक पता विवरण                                              |                                                        |
| Kind Attention :- The certificate will be sent on this address after successfull completion of the cour- | se.                                                    |
| Postal / ZIP code डाक / ज़िप कोड *                                                                       | Post Office Name / डाकघर का नाम *                      |
| 273013                                                                                                   | Chargaon                                               |
| Tehsil/Sub Division/Mandal तहसील/उपमंडल/मंडल *                                                           | District / जिला *                                      |
| Gorakhpur                                                                                                | Gorakhpur                                              |
| State / राज्य *                                                                                          | Country / देश *                                        |
| UTTAR PRADESH                                                                                            | India                                                  |
| House No./Village/Landmark मकान नं./गांव/स्थलचिह्न *                                                     |                                                        |
| 26 V                                                                                                    |                                                        |
| Applicant's Qualifaction Details / आवेदक की योग्यता विवरण                                                |                                                        |
| Highest Qualification / उच्चतम योग्यता *                                                                 | Highest Qualification Status / उच्चतम योग्यता स्थिति * |
| МСА                                                                                                    | Passed Appearing                                       |
| Name of college / University of Highest Qualification उच्चतम योग्यता वाले कॉलेज,/वि                      | ोश्वविद्यालय का नाम <b>*</b>                           |
| D.D.U.Gorakhpur University                                                                               |                                                        |
| Applicant's Work Experience (Optional,if any) / आवेदक का कार्य उ                                         | भनुभव (वैकल्पिक, यदि कोई हो)                           |
| Name of the Organization/ संगठन का नाम                                                                   | Designation / पद                                       |
| NIELIT                                                                                                   | Trainer                                                |
|                                                                                                    | Next->                                                 |

#### 8. "Preview & Submit" [Step 3 of 3] window would appear.

- See the **Preview** of filled information
- Read the **Declaration** and **Check** it
- Enter the **Captcha** Code
- Click on Final Submit button

"Preview & Submit" विंडो दिखाई देगी।[चरण 3 का 3] • भरी हुई जानकारी का पूर्वावलोकन देखें

- · घोषणापत्र पढ़ें और क्लिक करें
- कैप्चा कोड दर्ज करें
- फाइनल सबमिट बटन पर क्लिक करें

| Declaration / घोषणा                                                                                                    |                   |
|----------------------------------------------------------------------------------------------------|-------------------|
| <ul> <li>Ajay Verma, hereby declare that, the above entries made by me are complete and are true to the best of my knowledge. These informations are based on my certificative of the provided of the provided of the p</li></ul> | ates and records. |
| Captcha Code / कैप्चा कोड                                                                                                    |                   |
| Enter code here : ddqi6m Can't read the image? click here to refresh.                                                                                                    |                   |
|                                                                                                    | Final Submit      |

9. **Student** Registration Finally Submitted window would appear, which would show successful creation of User Profile, Login credentials and Application Form is submitted. Clik on **Login** button to continue.

अंत में छात्र पंजीकरण सबमिट की गई विंडो दिखाई देगी, जो उपयोगकर्ता प्रोफ़ाइल, लॉगिन क्रेडेंशियल और आवेदन पत्र को दिखाएगा। जारी रखने के लिए लॉगिन बटन पर क्लिक करें।

|   | Student Registration Finally Submited                                                                            |
|---|----------------------------------------------------------------------------------------------------|
| • | User Profile created successfully.                                                                               |
|   | Your Application Form is applied successfully. Click on Login button to upload your documents to proceed further |
|   | Login                                                                                                    |

- 10. **"User Login"** window would appear. Login as Student and fill the following required information and click on "**Login**" button.
  - Email Id or Mobile Number
  - Password
  - Captcha

" User Login" विंडो दिखाई देगी। छात्र के रूप में लॉगिन करें और निम्नलिखित आवश्यक जानकारी भरें और "लॉगिन" बटन पर क्लिक करें।

- ईमेल आईडी या मोबाइल नंबर
- पासवर्ड
- कैप्चा

| Us                                                          | User Login                                                            |  |  |  |
|-------------------------------------------------------------|-----------------------------------------------------------------------|--|--|--|
| Student                                                     |                                                                       |  |  |  |
| Enter Email ID or Mobile Number<br>ajay.verma@nielit.gov.in |                                                                       |  |  |  |
| Enter Password                                              |                                                                       |  |  |  |
| ich:51<br>Can't                                             | Show Password aptcha code here read the image? click here to refresh. |  |  |  |
| Reset Password                                              | Login                                                                 |  |  |  |

- 11. After successful login, following window would appear, Click on **Upload Documents** option
  - Under Upload documents (Photograph and signature)
  - Upload **Photograph** [Only JPG, JPEG, PNG file types are allowed. File size must be between 10-100 KB]
  - Upload **Signature** [Only JPG, JPEG, PNG file types are allowed. File size must be 10- 100 KB]
  - Upload other required documents as per the course (if any)

सफल लॉगिन के बाद, निम्न विंडो दिखाई देगी, Upload Documents विकल्प पर क्लिक करें

- Upload documents के तहत (फोटो और हस्ताक्षर)
- फोटो अपलोड करें [केवल JPG, JPEG, PNG फ़ाइल प्रकारों की अनुमति है। फ़ाइल का आकार 10-100 केबी के बीच होना चाहिए]
- हस्ताक्षर अपलोड करें [केवल JPG, JPEG, PNG फ़ाइल प्रकारों की अनुमति है। फ़ाइल का आकार 10- 100 केबी होना चाहिए]
- पाठ्यक्रम के अनुसार अन्य आवश्यक दस्तावेज अपलोड करें (यदि कोई हो)

|        | © 9140970443 [Tech. Support] 🖂 al | ohinav@nielit.gov.in               | Apply for New Course |            |                   |            | Student Panel |   |  |
|--------|-----------------------------------|------------------------------------|----------------------|------------|-------------------|------------|---------------|---|--|
| Ê      | रा.इ.सू.प्रौ.सं<br>NIELIT         |                                    | НОМЕ                 | MY COURSES | UPLOADED DOCS     | MY PROFILE | LOGOUT        | Q |  |
|        |                                   | Му                                 | Courses              |            |                   |            |               |   |  |
| S. No. | Course Name                       | Batch                              | Registatio           | n Number   | Course Status     | View/      | / Download    |   |  |
| 1.     | Digital Marketing                 | 15-Aug-2022<br>[10:00 AM-12:00 PM] |                      |            | Upload 2 Document | Applica    | ation Form    |   |  |

12. See the preview of uploaded Photograph and Signature and lock the uploaded photograph and signature by clicking on "Lock" button .

अपलोडँ किए गए फोटोग्राफ और हस्ताक्षर का पूर्वावलोकन देखें और "लॉक" बटन पर क्लिक करके अपलोड किए गए फोटोग्राफ और हस्ताक्षर को लॉक करें।

| Úpload Documents                                                                                                    |                                                                                                    |  |  |
|----------------------------------------------------------------------------------------------------|----------------------------------------------------------------------------------------------------|--|--|
| 1 - Photo     [Only JPG_PEG_PNG file types are allowed. File size must be 10 - 100 KB     [Preview Lock     [Browse] No file selected.     Upload | * 2 - Signature<br>Successfully Uploaded.<br>[Only JPG.JPEG.PNG file types are allowed. File size must be 10 - 100 KB]<br>Browse No file selected.<br>Upload |  |  |

13. Your application form is now submitted to your institute for verification of details submitted by you.

The registered candidate can check the status of their application form by seeing "**Course Status**" available on the dashboard

आपके द्वारा सबमिट किए गए विवरण के सत्यापन के लिए आवेदन पत्र अब आपके संस्थान में जमा कर दिया गया है।

पंजीकृत उम्मीदवार डैशबोर्ड पर उपलब्ध " Course Status" को देखकर अपने आवेदन पत्र की स्थिति की जांच कर सकते हैं

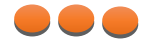